## Vejledning i brug af udbyttestyring

- 1. <u>www.kartoffeludbytte.dk</u>. Login er samme som bruges til landmand.dk markonline o.lign. Mangler du dette så ring til SEGES hotline på tlf 70155015
- 2. I startbillede vises alle leverede læs, og data tilhørende leverede læs. Det eneste der mangler er lokalitet, som indtastes manuelt
- 3. Gå ind under fanen "lokalitet"
- 4. Tryk på "tilføj lokalitet"
- 5. Opret marken med huskenavn så du selv ved hvilken mark det er. Der er frit valg så Heden, Bakken eller Lars Landmand kan sagtens bruges.
- 6. Tilføj areal. Er der flere sorter / mark kan det være en fordel at opdele marken i flere så det f.eks. hedder Bakken Kuras og Bakken Kardal
- 7. Tilføj sorten der er lagt og marknummer fra markplanen
- 8. Tryk gem
- 9. Gentag punkt 4 8 indtil alle kartoffelmarker er oprettet, og husk at trykke gem
- 10. Gå tilbage til startsiden "vejedata"
- 11. I kolonnen "lokation", vælges nu den aktuelle mark for hver vejebon/læs. Dette gøres for alle læs. Er der læs der er fejl, eller købt af naboen springes over disse.
- 12. Når hele marken er leveret skal marken færdigmeldes under fanen "lokation". Vælg ja i kolonnen "færdigmeldt" og gem
- 13. Under fanen "udbytte" kan det præcise udbytte nu ses. I rullegardinet hvor der står "udbytte renvægt kg/ha" kan nu vælges flere udbytte parametre, herunder stivelsesudbytte / ha og smuds og stenfradrag / ha. osv.
- 14. Ved spørgsmål eller tvivl ring til Rasmus i Agro på 30 711 511